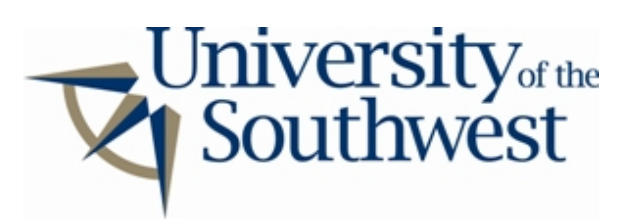

## **Technology Services Safe Computing**

How to Disable FreeWire

1. Select **Options...** from the **Tools** menu.

| le <u>V</u> iew <u>I</u> | lavigation | Tools | <u>Help</u>   |     |
|--------------------------|------------|-------|---------------|-----|
| 🛞 Search 🔂 Ma            |            | Optio | ns            |     |
| Any Type<br>Tilename     |            | 2.000 | ≱ <u>⊸</u> ua | ity |

## **Tools Menu**

2. Select the **Sharing** category from the list. Select all the shared directories and click **Remove**.

| Options                       |                                                                                                |                                      |
|-------------------------------|------------------------------------------------------------------------------------------------|--------------------------------------|
| Sharing<br>Downloads          | Shared Directories<br>You can choose the directories for shari<br>are displayed in the library | ng files. Files in these directories |
| PUploads<br>Connections       | C:Wy Shared Folder                                                                             | Add                                  |
| Shutdown<br>Chat              |                                                                                                | Remove                               |
| Player<br>≹View<br>≹Searching |                                                                                                |                                      |

Sharing Tab

3. Expand the **Uploads** category in the list on the left, and select **Slots**. Set **Uploads Per Person**, **Start Upload Slots**, and **Max Upload Slots** to 0. Click **OK** 

| Options                                                             |                                                                                                    |  |  |
|---------------------------------------------------------------------|----------------------------------------------------------------------------------------------------|--|--|
| Saving<br>Sharing<br>Speed<br>Downloads<br>❤Uploads<br>Basic        | Uploads Per Person<br>Allow this many uploads per person.<br>Uploads Per Person:                                                                                                    |  |  |
| Slots<br>Shutdown<br>Chat<br>Player<br>View<br>Searching<br>Filters | Start Upload Slots<br>Always allow at least this many uploads. Once this limit is reached, allow<br>more uploads only if bandwidth is available. Setting this value too low may<br>prevent you from reaching your upload capacity, hurting other<br>Start Upload Slots: |  |  |
|                                                                     | Max Upload Slots<br>Never allow more than this many uploads. This value will only be reached if<br>you have enough bandwidth.<br>Max Upload Slots: 0                                                                                                    |  |  |
|                                                                     | OK Cancel Apply                                                                                                    |  |  |

Uploads Tab